### Adjusting paid expenses with Journal Expense Reports

Journal Expense Reports are used to correct chartfields originally used on an ER. Journal Expense Reports are not associated with changes to monetary amounts, nor do they create any payments. You process Journal Expense Reports to correct chartfields already recorded in the General Ledger so the expense system will be synchronized with the General Ledger. You can only create one Journal Expense Report for an ER through this method, so be sure you are correcting all chartfields that require a change during this process.

#### 1. Go to Travel Admin WorkCenter.

#### 2. Click on Adjust Paid Expenses.

| Cancel Travel Authorization                                                                                                    |                    |
|----------------------------------------------------------------------------------------------------|--------------------|
| Expense Reports     Create/Modify Expense Report     View Expense Report                                                                                                    |                    |
| Accounting     Request Budget Checking     Travel Auth Budget Exceptions     Expense Bot Budget Exceptions     Adjust Paid Expenses     Expense Report Acctg Entries                                                                                                    |                    |
| Administration  Cycle Content of the second second |                    |
|                                                                                                    | Made with Tango.us |

# **3.** Enter or search for the Empl ID for the traveler whose ER you need to make corrections to the chartfields.

Empl ID is the 11-digit employee ID number.

| s My WC<br>enses C 👁                                                   | Journal Expense Report |                    |
|------------------------------------------------------------------------|------------------------|--------------------|
| enter Window                                                           | Add a New Value        |                    |
| prization<br>dify Travel Auth<br>I Authorization<br>vel Authorizations | *Empl ID 10000301658 Q |                    |
| ports<br>tify Expense Report<br>nse Report                             |                        |                    |
| udget Checking<br>Budget Exceptions<br>pt Budget Exceptions            | Add                    |                    |
| Expenses<br>eport Acctg Entries                                        |                        | Made with Tango.us |

#### 4. Click Add.

| Abbioidia                                                                                                    |                               |
|----------------------------------------------------------------------------------------------------|-------------------------------|
| Travel Authorization  Create/Modify Travel Auth View Travel Authorization Cancel Travel Authorizations                                                                                                   | *Empl ID 10000301658 <b>Q</b> |
| Expense Reports<br>Create/Modify Expense Report<br>View Expense Report                                                                                                    |                               |
| Accounting <ul> <li>Request Budget Checking</li> <li>Travel Auth Budget Exceptions</li> <li>Expense Rpt Budget Exceptions</li> <li>Adjust Paid Expenses</li> <li>Expense Report Acctg Entries</li> </ul> | Add                           |
| Administration <ul> <li>Update Profile</li> <li>Reassign Approval Work</li> </ul>                                                                                                    |                               |
| <ul> <li>Modify Approved Transactions</li> <li>Employee Expense History</li> </ul>                                                                                                    | Made with Tango.us            |

#### 5. Enter or look up the Expense Report ID that requires changes to chartfields.

| dify Journal Entries for An Expense Report                                                                                                    |                          |
|----------------------------------------------------------------------------------------------------|--------------------------|
| eb Slocum                                                                                                    | Report ID NEX            |
| ieral Information                                                                                                    |                          |
| reate a Journal Expense Report, select an Expense Report to copy                                                                                                    | from.                    |
| *Journal Report ID 0000175991 Q                                                                                                    |                          |
| *Report Description                                                                                                    |                          |
| se the Check Box to select lines for posting. Lines that are not selec<br>lick on Expense Type to modify the accounting.<br>/hen it is ready for posting, press Submit for Posting. | cted will not be posted. |
| ense Report Lines                                                                                                    | Made with Tango.us       |

#### 6. Tab out of the Journal Report ID field.

Once you tab out of the field, you will see all of the expense lines included on the ER populate in the Expense Report Lines section.

| ипа схрепзе кероп                                                                                                    |                          |      |
|----------------------------------------------------------------------------------------------------|--------------------------|------|
| odify Journal Entries for An Expense Report                                                                                                    |                          |      |
|                                                                                                    |                          |      |
| eb Slocum                                                                                                    | Report ID                | NEXT |
| neral Information                                                                                                    |                          |      |
| reate a Journal Expense Report, select an Expense Report to copy                                                                                                    | from.                    |      |
| *Journal Report ID 0000175991 Q                                                                                                    |                          |      |
| *Report Description                                                                                                    |                          |      |
| Ise the Check Box to select lines for posting. Lines that are not select<br>lick on Expense Type to modify the accounting.<br>When it is ready for posting, press Submit for Posting. | cted will not be posted. |      |
| ense Report Lines                                                                                                    | Made with Tango          | o.us |

#### 7. Enter the Report Description.

It is recommended that you use this field to indicate which chartfields you are correcting with this Journal Expense Report.

|                                                                                                    | ō                               | 10                  | Report ID | NEXT       |  |  |
|----------------------------------------------------------------------------------------------------|---------------------------------|---------------------|-----------|------------|--|--|
| mation                                                                                                    |                                 |                     |           |            |  |  |
| irnal Expense Report, se                                                                                                    | lect an Expense                 | Report to copy from | 1.        |            |  |  |
| *Journal Report                                                                                                    | *Journal Report ID 0000175991 Q |                     |           |            |  |  |
| *Report Description change dept ID                                                                                                    |                                 |                     |           |            |  |  |
| ck Box to select lines for posting. Lines that are not selected will not be posted.<br>ense Type to modify the accounting.<br>ady for posting, press Submit for Posting. |                                 |                     |           |            |  |  |
| ort Lines                                                                                                    |                                 |                     |           |            |  |  |
| Expense Type                                                                                                    | Date                            | Merchant            | Made wit  | h Tango.us |  |  |

## 8. Click on the blue hyperlink in the Expense Type field for the first expense line that requires changes.

You will complete this and the next 2 steps for each expense line that needs to be changed.

| I det Exceptions<br>udget Exceptions<br>benses<br>t Acctg Entries | <ol> <li>2) Click on Expense Type to modify the accounting.</li> <li>3) When it is ready for posting, press Submit for Posting.</li> <li>Expense Report Lines</li> </ol> |                         |            |              |
|-------------------------------------------------------------------|----------------------------------------------------------------------------------------------------|-------------------------|------------|--------------|
| oval Work<br>d Transactions                                       | Select                                                                                                    | Expense Type            | Date       | Merchant     |
| ense History<br>zed Exp Users                                     |                                                                                                    | Domestic TR-<br>Mileage | 07/27/2022 |              |
|                                                                   | Notes:                                                                                                    |                         |            |              |
|                                                                   |                                                                                                    |                         | Made w     | ith Tango.us |

#### 9. Make all required changes to the chartfields for this expense line.

If charges need to be split between chartfields, be sure to adjust the Amount column for that row. Click the Add button at the right end of the row for additional rows to split the total. When you have finished, all of the distribution amounts added together must equal zero.

|     | Program        | Dept            | Bud Ref |      | PC Bus Unit | Proj |
|-----|----------------|-----------------|---------|------|-------------|------|
| ••• | 18100          | 039100          | 2023    |      |             |      |
| 8   | 18100 <b>Q</b> | 039100 <b>Q</b> | 2023    | Q    | ٩           |      |
|     |                |                 |         |      |             |      |
|     |                |                 |         |      |             |      |
|     |                |                 | _       | Made | with Tango. | us   |

#### 10. Click OK when you have finished making all changes.

Once you click OK, you will be taken back to the previous screen where you can select another expense line to make changes or proceed to the next step.

| Employee Expense History<br>Review Authorized Exp Users | 17.640 000    | 61 <b>Q</b> 17.6         |
|---------------------------------------------------------|---------------|--------------------------|
|                                                         | Add Add addit | ional adjusting entries. |
|                                                         |               | lade with Tango us       |

#### 11. Check the Select checkbox for EACH expense that you changed.

Be sure to check all of the Select checkboxes where you made changes. Since you can only process on Journal Expense Report for each ER, only the lines that you check will be recorded and you won't be able to process another one. If this happens, discuss the options with your fiscal team.

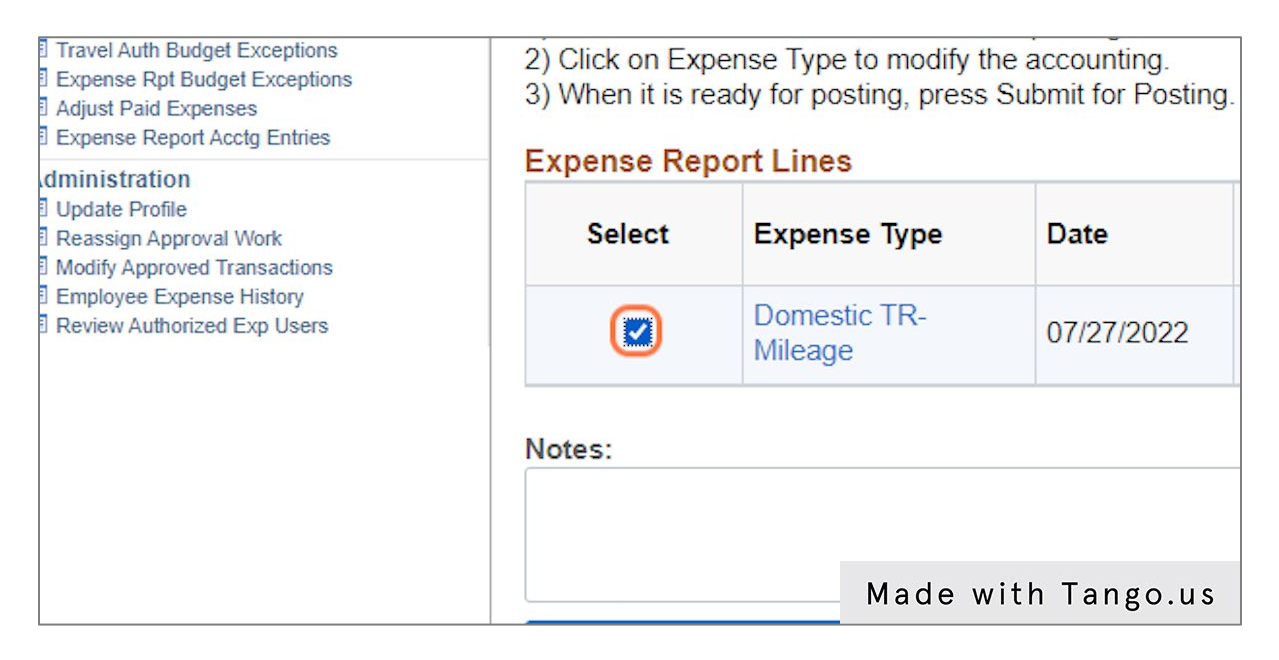

#### 12. Click Submit For Posting.

|        | millinge      |                    |
|--------|---------------|--------------------|
| Notes: |               |                    |
|        |               |                    |
| Submi  | t For Posting |                    |
|        |               |                    |
|        |               |                    |
|        |               | Made with Tango.us |